### ようこそ TripleAutoBet World へ

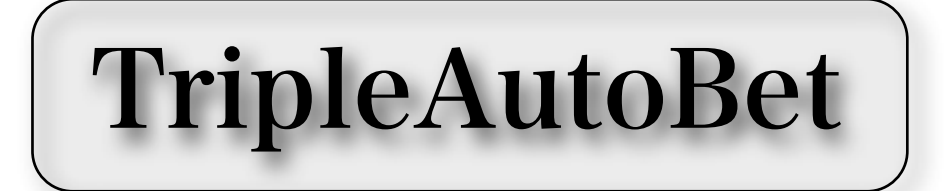

# TripleAutoBet<mark>SP</mark>

TripleAutoBetSRN (三連複) TripleAutoBetSTN (三連複) TripleAutoBetURN (馬 連) TripleAutoBetUTN (馬 単)

Quick Manual

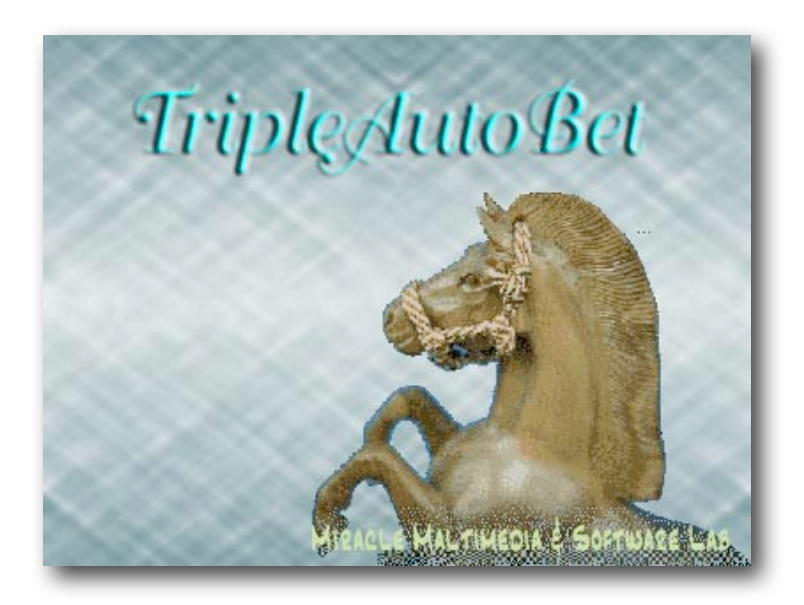

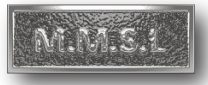

# はじめに

TripleAutoBetSPは、三連複、三連単、馬連、馬単の4つの独立したソフトを内蔵した 代表ソフトの名称です。(以下、略称でTABSPと記す) TABSPに内蔵されているソフトは、以下の4本です。 TripleAutoBet<mark>SRN</mark>(三連複 専用ソフト TripleAutoBet<mark>STN</mark>(三連単 専用ソフト TABSRN と略す) TABSTN と略す) TABURN と略す) TripleAutoBetURN(馬 連 専用ソフト TripleAutoBet<mark>UTN</mark>(馬単専用ソフト TABUTNと略す) 4本のソフトは、式別が異なる以外、操作はほぼ同じに設計されていますので、特に 異なる場合を除いて、TABSPとして本書では共通に説明しています。 TABSPに含まれる各式別用ソフトは、JRAVANのDataLabを利用して、 開催日に各レース毎に、発送時刻直前に出馬表・各馬のオッズなど競走情報データを リアルタイムに取得し、ユーザーがあらかじめ設定した条件を満たす三連複(または、 三連単、馬連、馬単)の投票候補馬券を自動的に抽出し、ユーザーにかわって投票する ことができるソフトです。 当該レースが、あらかじめ投票許可に設定してあれば、投票も自動で実行します。 投票した後は、レース結果を取得し、的中判定、PAT口座の収支管理までを、 当日の全レースについて終日、全自動で動作できる、 完全・無人自動運転が可能なソフトに仕上げられています。

このクイック・マニュアルでは、多くの多彩な設定機能を持つ各ソフトですが、 たった4つの基本設定のみを使って十分な結果を得ていただけるように ソフトを使い初められた方、まだ不慣れな方でも、即戦力になるよう構成しています。

MMSLのホームページでの公表結果は、すべてソフトのこの4つの基本機能のみで、 三連複 投資を対象に、オプションの万馬券設定例どおり設定して終日運転した結果を 報告しています。昨年は674本の万馬券を捕獲しています。 この設定だけで、どなたもMMSLのホームページの結果と同じが得られます。

「投資効率をさらにあげたい」「自分流の馬券絞りをしたい」「利益出たところでやめたい」 「追い上げ投資をしたい」などなど、より効果的にソフトを使われる場合や慣れられたとき には、ぜひ、すべての機能を解説した<u>【本編マニュアル】</u>

(TABST用ですが設定関係は、ほぼ同じですので)を読んまれてTABソフトを 使いこなして下さい。ベテランユーザーさんと同じ、きっともっとすばらしい結果が 待っています。

何事もやらなければ、結果は得られません。

### さあ、出発しましょう!

# インストールの手順

MMSLのホームページより以下の各プログラムをダウンロードして 順次インストールしてください。 必須項目は、全てのPCに必要です。 選択項目は、お使いのPCのOSのビット数によって選んだください。

| 必要なソフト                                   |          | インストールの説明                                                                                                    |  |  |
|------------------------------------------|----------|----------------------------------------------------------------------------------------------------|--|--|
| <u>JVLink.EXE</u>                        | 必須       | <ul> <li>◎JRAVANからデータを取得するために必要なランタイム・ソフト</li> <li>◎JRAVANのDataLab会員で既にインストール済みの方は不要。</li> <li>◎すべてのOSに必要。</li> <li>◎JRAVANのダウンロードページより取得します。</li> </ul>                                                                                                    |  |  |
| NET Framework V3.5                       | 必須       | ◎すでにPCにインストールされている場合は不要です。(Microsoft)                                                                                                    |  |  |
| Framework V3.5<br>LanguagePack(32bit)    | 必須<br>選択 | ◎お使いのPCのOSのbit数の方をインストールしてください。<br>◎Frameworkで日本語表示をするためのソフトです。<br>◎Microsoft社のサイトよりダウンロードされます。                                                                                                    |  |  |
| Framework V3.5<br>LanguagePack(64bit)    | 必須<br>選択 | ◎お使いのPCのOSのbit数の方をインストールしてください。<br>◎Frameworkで日本語表示をするためのソフトです。<br>◎Microsoft社のサイトよりダウンロードされます。                                                                                                    |  |  |
| <u>Crystal Report</u><br><u>Runtime1</u> | 必須       | ◎TABソフトで、各種の一覧表示<br>(候補馬券表示、開催情報一括表示)に必要なソフトです。<br>◎開発元のSAP社のサイトよりダウンロードされます。                                                                                                    |  |  |
| <u>Crystal Report</u><br><u>Runtime2</u> | 必須       | ◎TABソフトで、各種の一覧表示<br>(候補馬券表示、開催情報一括表示)に必要なソフトです。<br>◎開発元のSAP社のサイトよりダウンロードされます。                                                                                                    |  |  |
| Excell                                   | 任意<br>選択 | ◎PCにインストールされていれば、便利なソフトです。<br>◎TABソフトで、各種分析表を一覧表示することが出来ます。<br>◎TABソフトの動作には直接関係はありません。                                                                                                    |  |  |
| TripleAutoBetSP                          | 必須       | <ul> <li>②PCが、Xp(SP3),Vista,Win 7 および各OSの 32bit版, 64bit/<br/>いずれでも動作いたします。</li> <li>③MMSLのホームページの「ダウンロードのページ」より<br/>最新のTripleAutoBetSPをPCの任意の場所にダウンロード<br/>してください。</li> <li>③ダウンロードした電子レンジのようなアイコンをダブルクリック<br/>すると、インストールが始まります。</li> <li>③インストール先のディレクトリは指定の通りにしてください。</li> </ul> |  |  |
| サンプルデータ                                  | 任意       | ◎TABソフトの動作を確認したいときに、お使いください。<br>◎MMSLのホームページの「 <u>ダウンロードのページ</u> 」より<br>ダウンロードしてください。                                                                                                    |  |  |
| Crystal Report Viewer<br>(SP7)           | 任意       | ◎TABソフトで各種の一覧表をファイルに保存した場合、その書類を<br>独立してみる場合に、必要なプログラム(SAP社 制作)                                                                                                    |  |  |

Copyright©2010 MMSL Reserved

# TABソフト使用心得帖

| 項目                         | 留意事項                                                                                                    |  |  |
|----------------------------|----------------------------------------------------------------------------------------------------|--|--|
| TABソフトの<br>各式別の複数起動について    | <ul> <li>◎【1台のPCで複数式別の起動について】</li> <li>・同一式別での動作は、1台のPCで、1式別のみ動作できます。</li> <li>・異なる式別の場合は、1台のPCで同時起動が可能です。<br/>開催日の本番運転では、2式別ぐらいまでにするのが、<br/>市販のPC能力から見て安全です。</li> <li>・各式別のソフトのオッズ取得時刻、投票時刻はずらしてください。<br/>PC内での競合を避けるとともに、PATサイトでの<br/>「同時PAT会員利用規約違反」を避けるためです。</li> <li>◎【2台以上のPCでの起動について】</li> <li>・2台の分けるならば、同一式別の起動も可能です。</li> <li>・但し、1台の場合と同様、「同時PAT会員利用規約違反」を<br/>避けるために、オッズ取得時刻、投票時刻はずらしてください。</li> </ul> |  |  |
| 取得、保存される<br>JRAVANのデータについて | <ul> <li>              『TABソフトのどの式別を開催日に動作させても、<br/>取得するデータは、各式別用に全てのデータを取得・保存します。             【取得データー覧】<br/>開催情報、各レース出馬表、<br/>各オッズ(単勝、三連複、三連単、馬連、馬単のオッズ)<br/>発走時刻変更情報、JRAVANデータマイニング・データ<br/>成績結果(着順)、払戻情報(複勝、ワイドを除く)<br/>PAT口座残高      </li> <li>             1台のPCで複数起動の場合、保存されるJRAVANの取得データは、<br/>全式別共用のデータとして取得されますので、最後に取得された      </li> </ul>                                                                |  |  |
| 他のソフトとの同時起動について            | 時刻のデータが、保存されたデータに上書きされてPCに残ります。<br>◎1台のPCで他のソフトと同時起動できますが、フリーソフトなど、<br>あれこれインストールしますとランタイムなどのコンポーネントの<br>競合が起ってTABソフトが動作できなくなります。<br>◎TABソフトは高度な自動制御ソフトです。<br>あまり不要なソフトをインストールせず、PCをスッキリして<br>おくことが、快適な動作環境には必要なことです。                                                                                                    |  |  |
| 開催日当日の<br>TABの起動と、終了について   | <ul> <li>◎開催日、TABソフトを任意の時刻に立ち上げて、ログインすれば<br/>その時刻以降のレースを自動運転開始することが出来ます。</li> <li>◎開催日、自動運転で、全レース終了後自動で、PCの電源を切るように<br/>設定することも出来ます。</li> <li>◎(重要注意)<br/>TABの自動運転中に、突然フォームをクローズする(終了)と<br/>バックグランドでまだ作業中のタイマーなどがあります。<br/>その場合は、TABソフトが再度起動できず、「重複起動警告画面」が<br/>表示されます、<br/>その場合は、数秒してからソフトを起動してください。それでも<br/>警告が出る場合は、PCを再起動してからTABを起動してください。</li> </ul>                                                          |  |  |
| PCの管理 (他人と共用の場合)           | ◎TABソフトの起動にあたっては、特にパスワードなどの入力なしで<br>起動できるようになっていますので、PCが他人と共用の場合は、<br>PCの管理には十分お気をつけください。                                                                                                    |  |  |

## はじめての起動時の操作

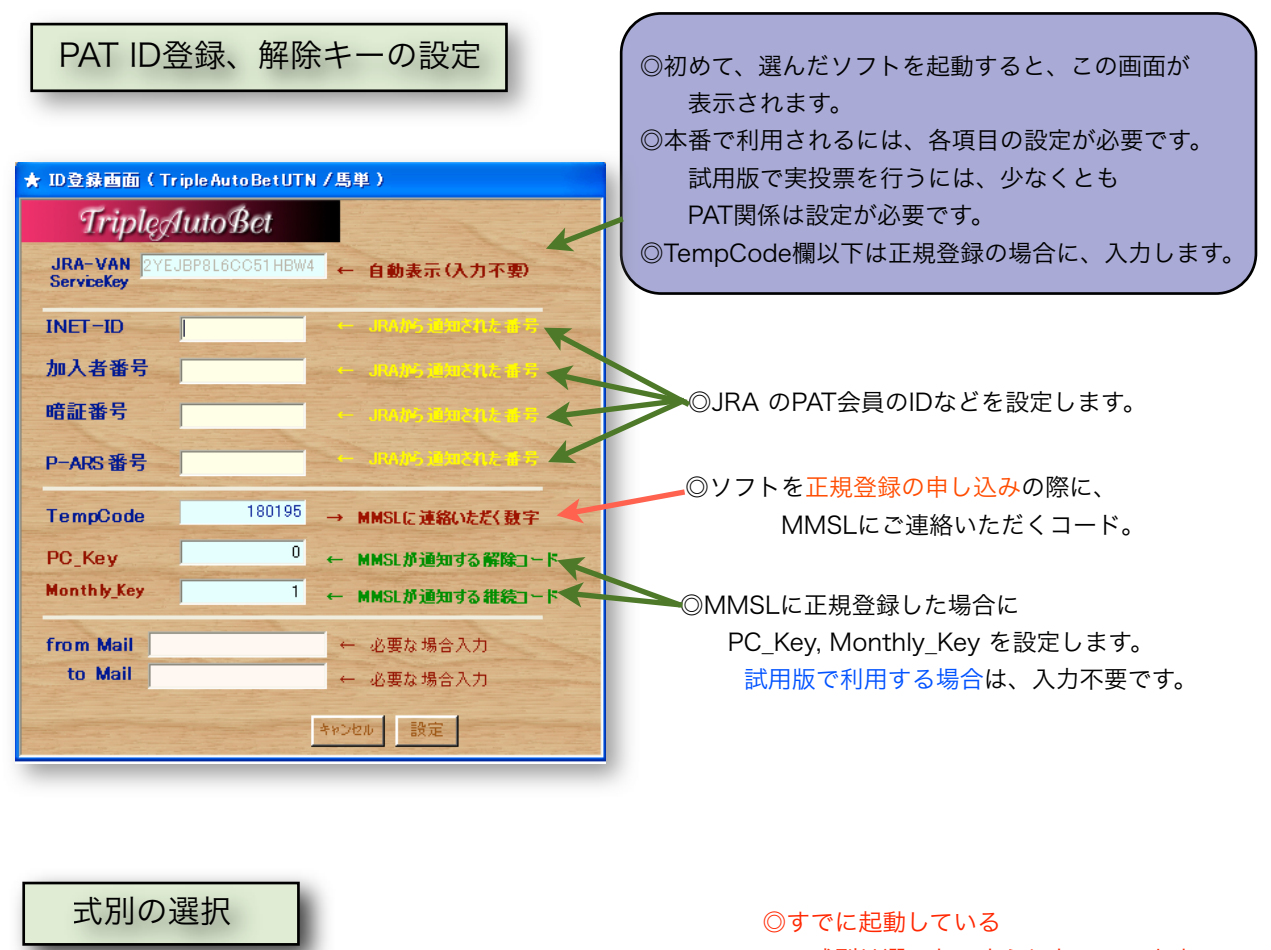

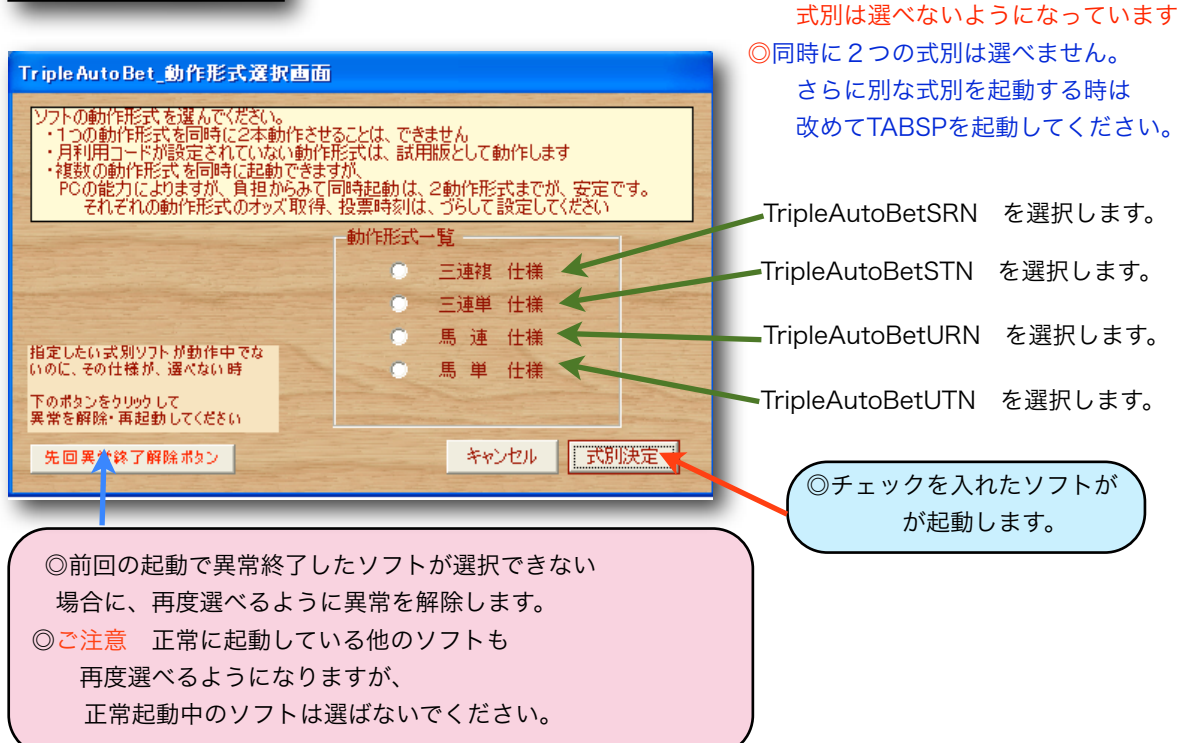

### デフォルトでの設定

ソフトをインストールした時点では、 いくつか必要な項目はすでに設定されています。 設定項目と設定内容を以下に一覧します。

| 【動作形式】              | 1R~12R まで それぞれの仕様での動作ができる |
|---------------------|---------------------------|
| 【直前オッズ取得時刻】         | 投票締め切り2分前 (発走4分前)         |
| 【候補馬券自動投票時刻】        | 投票締め切り1分前 (発走3分前)         |
| 【候補選出用人気順組合せ指定】     | 単勝1番人気から4番人気までの4頭BOX馬券    |
| 【候補馬券絞込用オッズフィルタ】    | 設定なし                      |
| 【投票金額/1枚 単価指定】      | ¥100                      |
| 【投票馬券上限枚数】          | 50枚まで (100枚まで設定できます)      |
| テキス                 | ~を人力してくたさい                |
| 【警報色によるパターン選択や投票回避】 | なし                        |
| 【その他多数の投票回避設定】      | すべて設定なし                   |
|                     |                           |
| 【候補馬券自動印刷】          | しない                       |
| 【的中画面自動表示】          | しない                       |
|                     |                           |
| 【設定パターン数】           | 第1パターンのみ使用                |
| 【レース別パターン適用】        | しない                       |

◎初期の以上の設定のままでも、4頭BOX狙いでの自動運転が出来ます。

 上記、設定項目のうち、ユーザーさんが少なくとも設定を変更して自分の狙いを 捕獲網を作るには、以下の4つの設定で、まずは、最低十分効果が得られます。
 ・【候補選出用人気順組合せ指定】 (必須設定項目)
 ・【候補馬券絞込用オッズフィルタ】 (狙うオッズ範囲を設定)
 ・【打ち切り設定】 (勝ち逃げ、負けすぎ防止のため)
 ・【警報による投票可否決定】 (投資効率をよくするため)
 以上の4項目の設定方法ついて、次ページから三連複を例に解説します。

### <sub>候補馬券選出のための</sub> 人気順組合せ設定

TABソフトでは、投票する候補馬券を選出するのに、各軸として、あらかじめ指定した 指定馬番 または、単勝人気順の組合せで、【三連複】(または各式別)の候補馬券を選出します。

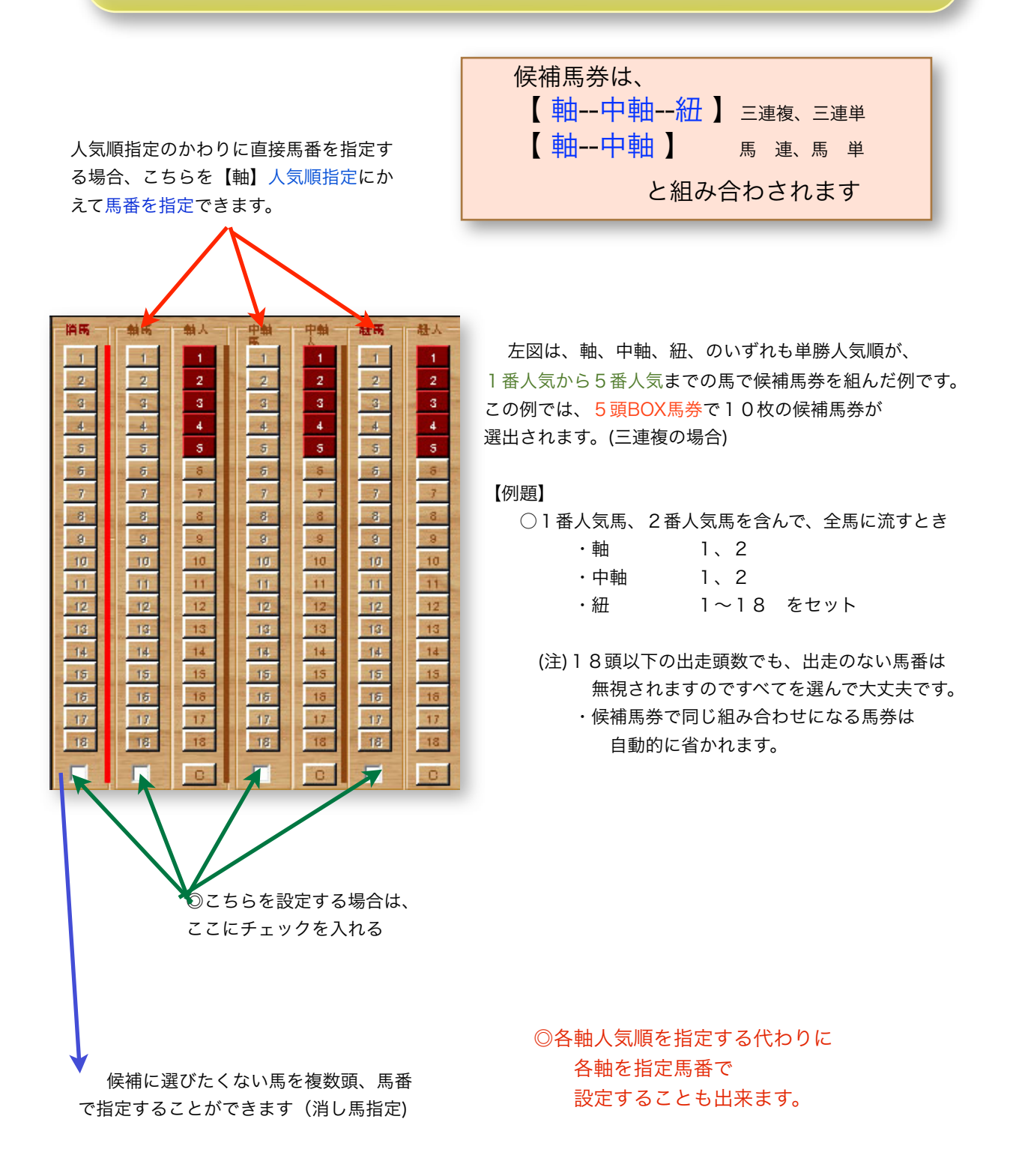

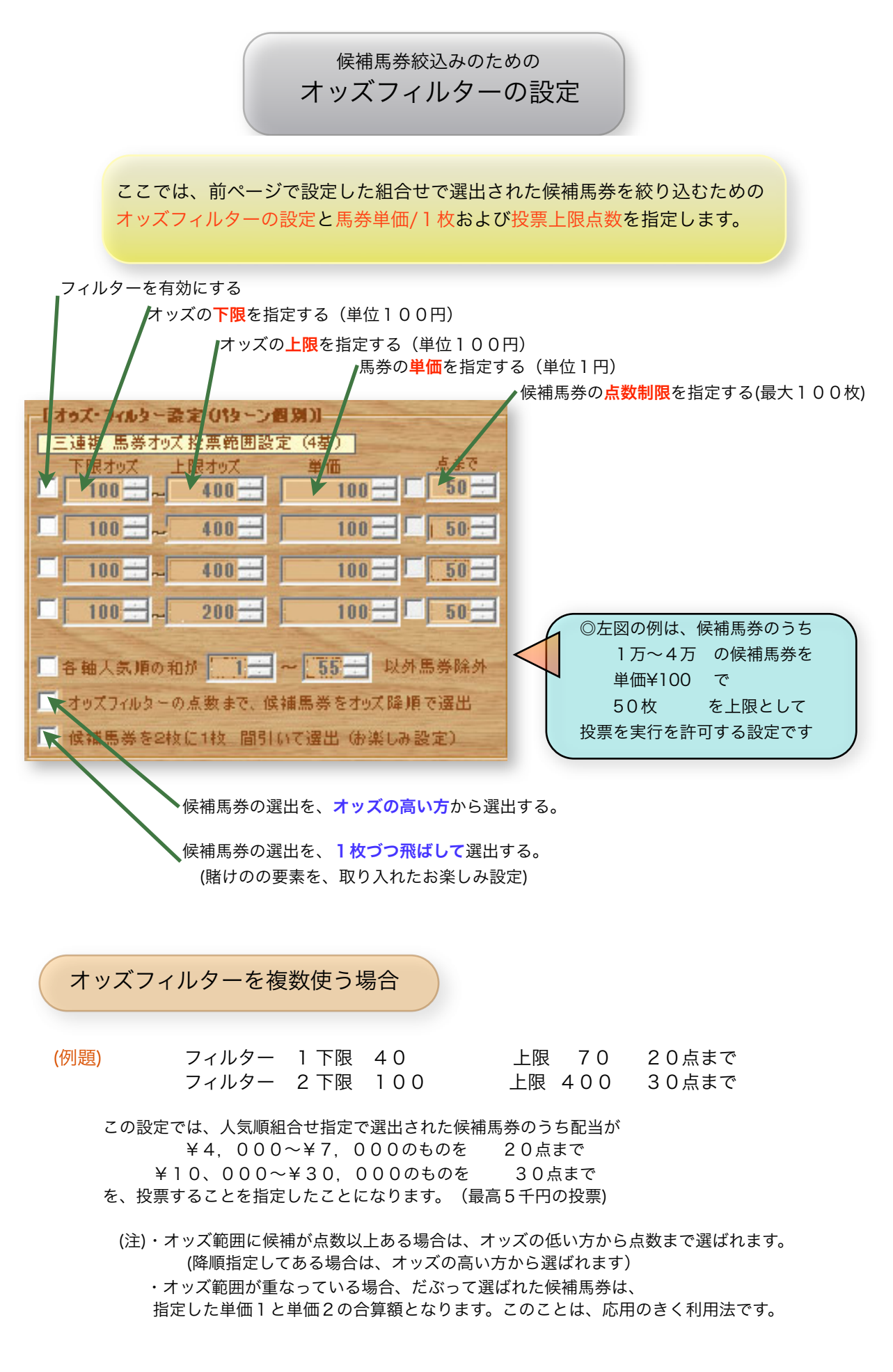

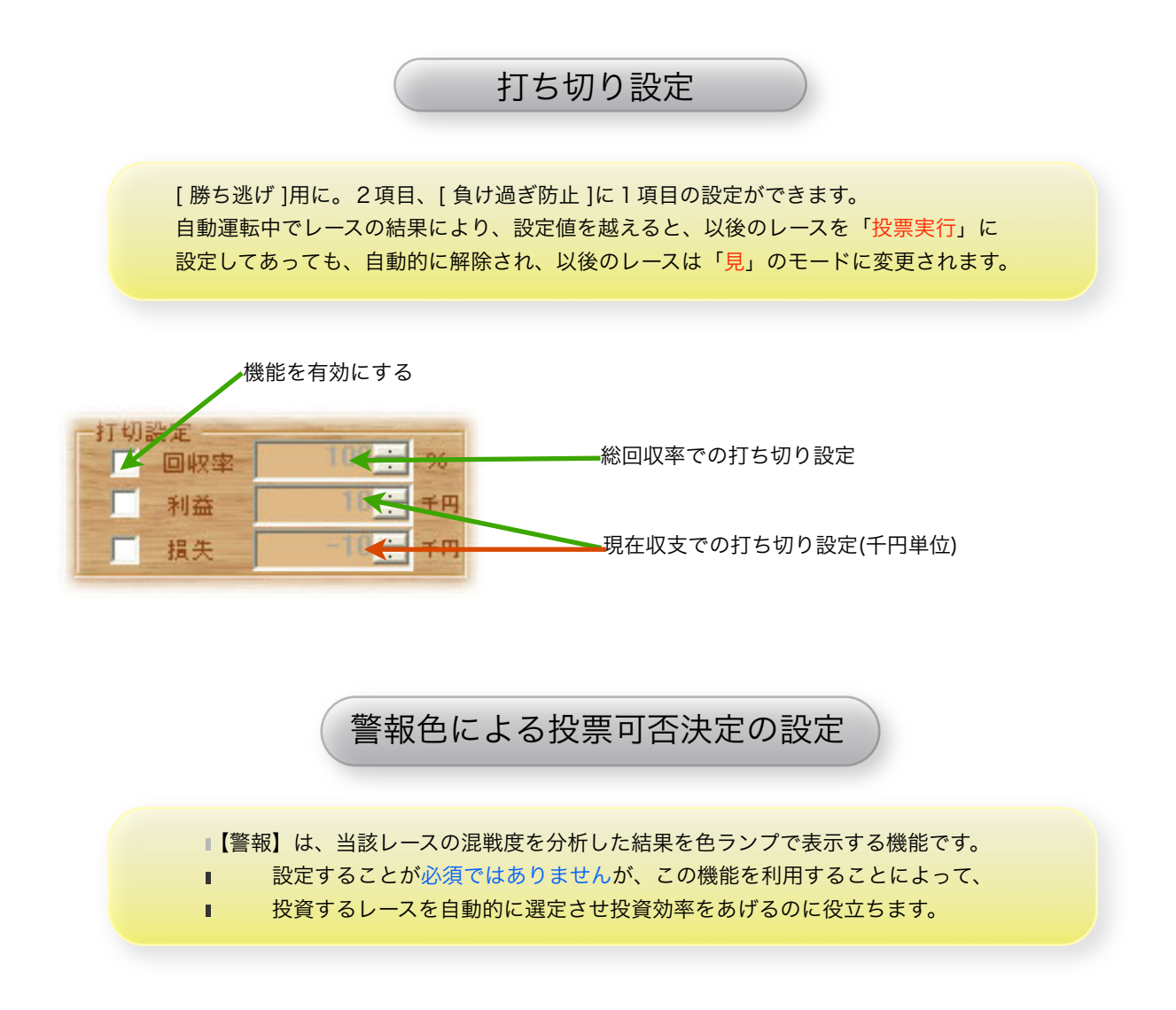

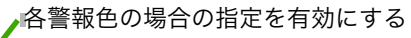

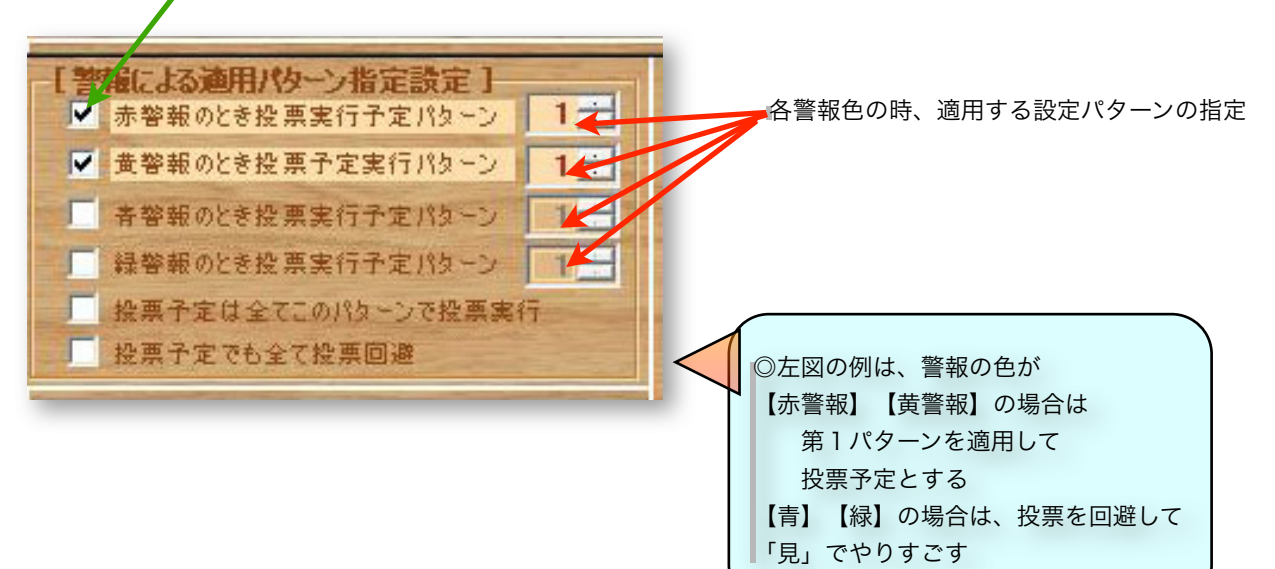

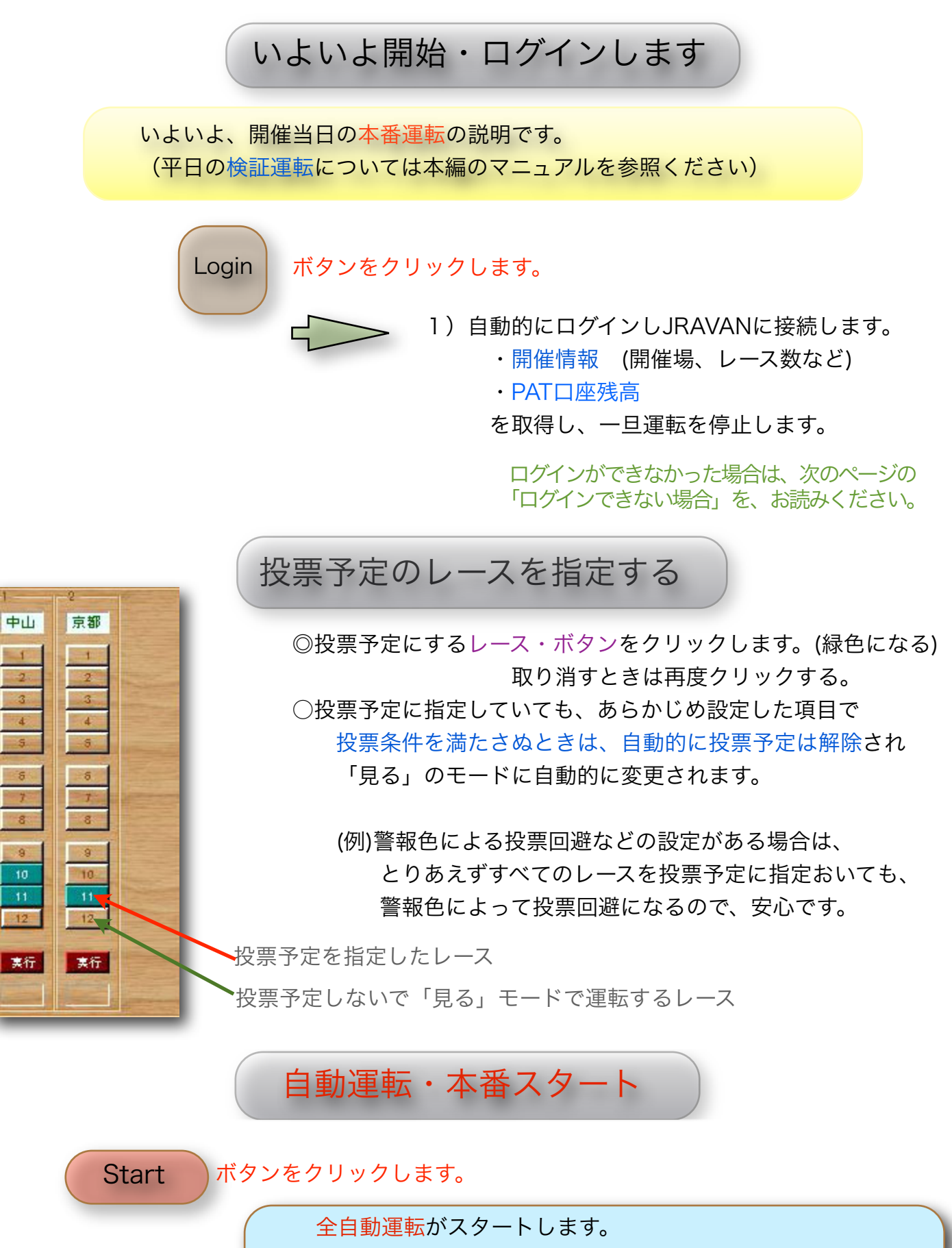

4

全開催場のレースを時刻にそって終日自動運転します。

ログインできない場合について

(Windows の設定)

ログインできない原因

ログインできないケースには、3つの場合があります。

1) TABSP の【ID登録】画面での、「INETID, PATID, PATPassword, PARS」などの入力が間違っている。 この場合は、IPATサイトが受付時間内であるにもかかわらず

「受付時間ではありません」 と表示されます。(ログインできない原因の 95% はこれが原因です) 2)ウイルスチェックプログラムが通信を阻んでいるケース。

この場合は、ログインボタンをクリックしても、いつまでもログインしない状態で

PCがフリーズした状態になります。

対処方法 : ウィルスチェックプログラムの説明書にしたがって,TABSTの通信を許可する」 に設定してください。

3) WindowsXP, Vista, Windows 7のファイヤーウォールが通信を阻んでいるケース。

この場合は、ログインボタンをクリックしても、いつまでもログインしない状態で PCがフリーズした状態になります。

対処方法 : 以下のWindowsの設定にしたがってください。

ファイヤウォールの設定

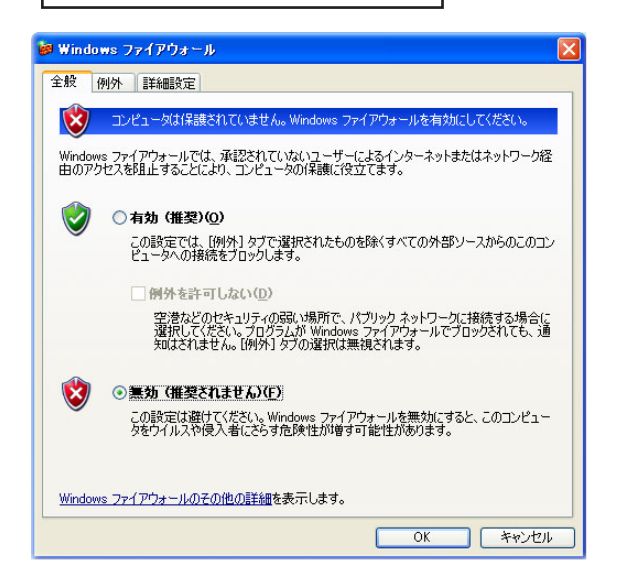

WindowsXP を例に説明しています。

- 1)スタートメニューより、「コントロールパネル」を開き、
- 2)Windowsファイアウォールのアイコンをクリック

3)タブの「例外」をクリック

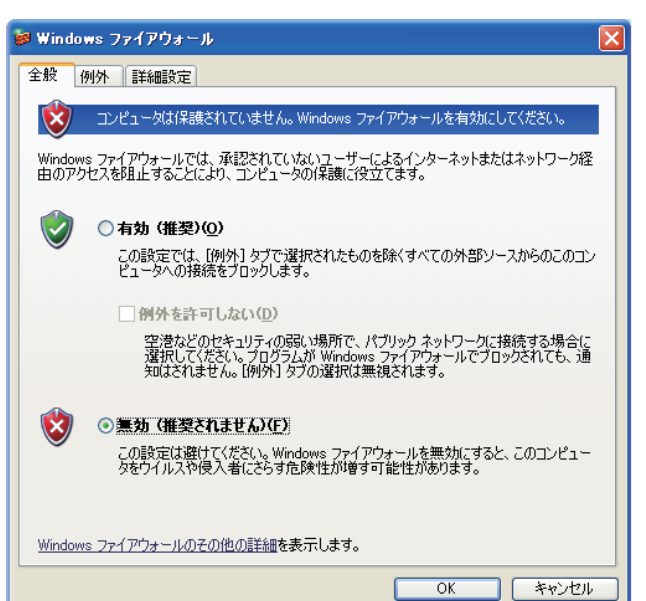

4)「プログラムの追加」ボタンをクリック。
5)【TripleAutoBetSP.exe】を例外処理に追加する。
6)[OK] をクリックする。

以上で、終了です。

# 参考資料

### レースボタンの見方

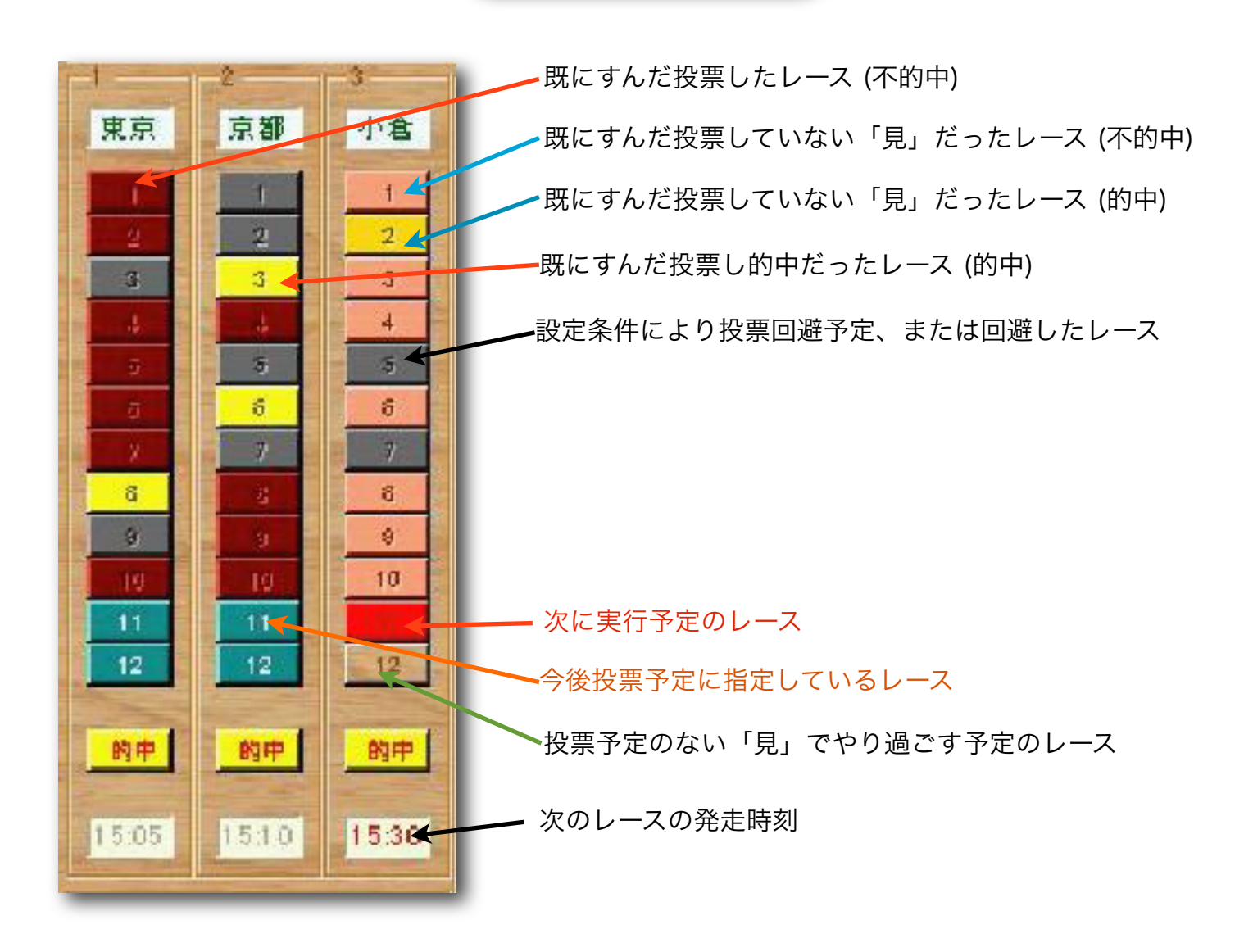

試用版と正規登録版

 ◎試用版は、開催日当日、1R~5Rまでは正規版と同じに動作します。(16日間) それ以外は多くの機能が制限されています。
 ◎【正規登録】の方法については、HPの登録方法のページ、また、 シェア価格についてはこの文書の次のページをご覧ください。 <u>http://www.mmsl.org/Touroku.html</u>
 ◎正規登録をすればフル機能で、TABソフトをご利用いただけます。 シェア価格/解除コードの発行について

#### ご注意

◎新シリーズは、従来のソフトとは別物ですので、

TABST,TABEXの継続ユーザーさんでも、お使いになるには ◇各式別ソフトでお使いになるソフトごとに ソフト代金 (ソフト解除キー)

(各ソフトの代金は、PCに分けて使われても、最初のみ1本分でご利用いただけます)

◇それぞれのソフトを継続ご利用には、お使いになるソフトの 月利用料金(月利用キー) が必要です。

◎現シリーズのTABST,EXの継続ユーザー様は、本年3月末日までは、 一般公開価格より、特別割引にて新ソフトの登録を受けさせていただきます。 優待期間終了後は、一般公開価格と同じになりますのでご了承ください。

◎休会会員様が新たにご利用を再会される場合は、一般公開価格と同じです。

| 【 ソフトシェア価格 】 | (PC2台で使われ         | いる場合も1本分     | rでOKです。最初の | りみです) |
|--------------|-------------------|--------------|------------|-------|
| 各式別ソフト 1     | 式別 ¥ <sup>-</sup> | 10,000       |            |       |
| 褚            | 复数・式別 ¥           | 10,000 x ソフト | ·種別数       |       |
| 但し 4         | 式別 ¥2             | 2,8000 (     | 割引価格)      |       |
| ・3本以上 お使     | いの場合は、4ェ          | 弌別(フル仕様)     | がお得です。     |       |

【月利用料】

| どのシェア済み式別ソフトをどう組み合わ               | せて(複数のPCでも)                 |      |
|-----------------------------------|-----------------------------|------|
| お使いになる場合でも、 <mark>月利用キーの数で</mark> | <mark>`ご月利用料</mark> が決まります。 | >    |
|                                   | (1ヶ月) (3                    | 3ヶ月) |
| ◇月利用キー 1個 (1台のPCで1つのソフト)          | を利用) ¥3.000 ¥7              | 000  |

| ヘビシュー                      |                  |          |         | 「ふんし」」  | +3,000 | +7,000  |
|----------------------------|------------------|----------|---------|---------|--------|---------|
|                            |                  | 従来のTABST | ,EXの1台  | ご利用よりお  | 导      |         |
|                            | 2個               | (1台のPCで2 | つのソフ    | トを利用、ま  | たは     |         |
|                            |                  | (2台のPCで1 | つのソフ    | トを利用    | ¥4,000 | ¥10,000 |
|                            |                  | 従来のTABS  | T,EXでのこ | 和用と同じ   |        |         |
|                            | 3個               | (種々の組み合  | わせ)     |         | ¥5,000 | ¥12,000 |
|                            |                  | 従来のTABST | ,EXの2セ  | ットご利用よ  | りお得    |         |
|                            | 4個               | (1台~4台、  | 1~4ソ    | フトなどの   | ¥6,000 | ¥15,000 |
|                            |                  | 組み合わせな   | ぶど )    |         |        |         |
|                            |                  | 従来のTABST | ,EXの2セ  | ットご利用よ  | りお得    |         |
|                            |                  | 例えば、ソフトの | のフルセッ   | ト4本を、PC | でお使いにな | る場合は    |
|                            |                  | これになり    | ます。     |         |        |         |
| 月利用料サンフ                    | <sup>タ</sup> ノレ) |          |         |         |        |         |
| ・1台のPCで                    | 、三連              | 複と三連単を利用 | する場合、   | キーは2個   |        |         |
| <ul> <li>2台のPCで</li> </ul> | ◎ 二連結            | 複を利田すス場合 |         | キーは2個   |        |         |

・1台目のPCで、三連複を、2台目のPCで三連単を利用する場合、 キーは2個 いずれも月利用料は、同金額になります。 TripleAutoBetSP の新機能

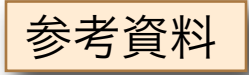

◎TripleAutoBetシリーズの新しいシリーズは、

◇外観や、操作ボタンや操作方法は、ほぼ現行シリーズを継承するように 作成されています。 そのため、新シリーズは迷わず、即、今まで通り使っていただけるように 工夫されています。 また、今回のシリーズでは、まだ、PCの表示画面が1024x768の ユーザーがおられることを考慮して、そのままの画面サイズにすべておさめる ようになっています。(表示面積がすでに限界で、大変苦労した点)

◇新機能の追加、従来機能の拡張、設定項目の追加/拡張、動作DBの改編 などのより、プログラムの1/3以上は作り直されておりますが、ユーザーさんが 今まで取得されたJRAの全開催データ、およびMMSLの配布したデータパックに ついては、引き続きそのまま、新ソフトでも利用できるよう作られています。

◇新設定可能項目のうちいくつかは、長年使われたユーザーさんの貴重なご意見から 明らかに、回収率向上、応用の効果、があると認められた項目に絞って追加、拡張 および、MMSLが、季節的にも捕獲の実績に影響を受けにくい設定項目や、 より候補馬券の絞り込みに役立つと思われる項目が追加されています。

また、今まで特注だった方々のみが使っておられた機能の一部が、お許しを得て 新ソフトの機能に取り込まれています。

◇特に、馬単、馬連ソフトは、三連単など比して、1発爆発とは行きませんが きわめて簡単な設定でも、利益が上げ続けられるのも、ソフトに慣れない方には 大きなメリットと、考えられます。

(MMSLは、簡単な設定ですが、1月より数日をのぞき全てプラスです)

◇今回の新シリーズは、すべてJRAVANのDataLabを利用するタイプになっています。 DataLabを利用しないIPAT版も検討しましたが、JRAの仕様変更対応、 データ取得の複雑性、取得速度、通信の安定性、利便性、信頼性などを考慮して ソフトを長く使っていただくためにもの配慮から、TABEXのようなIPATから オッズなどの取得するタイプのソフトは、今回は、断念しています。

◇次ページより、全機能ではありませんが、主な新機能について説明していますので、 大要はご理解いただけると思います。

特に、正規ご利用にあたっては、種類も多く、それぞれの**ソフトの解除コード**と、 および**月利用コード**の組み合わせでのシェアになりますので、お間違いのないように お申し込みください。

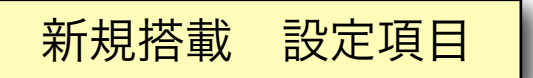

三連複/三連単を例で解説

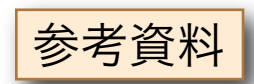

#### 【 軸、中軸、紐に直接馬番を、人気順にかえて指定できる 】

◎従来のSTでは、軸のみ特定馬番を指定(複数頭可)だったが、

- 軸、中軸(紐1)、紐(紐2)いずれにも特定馬番を複数頭指定できるようになった。 (効果)
- ◇三連複の場合では、三軸とも特定馬番ばかりを指定することによって、特定のレースは 各出走馬の人気順に関係なく、指定した馬のみで馬券を組むことができ、それらを 各フィルターでコントロールすることもでき、投票することができる。

(自分でたてた予想や、予想屋さんの馬券をあらかじめ、当該レースに対する

- パターンとして登録しておけば、当日自動運転に組み込まれ、通常の人気順での
- 投票と同じように、自動運転で投票され、収支判定、投票打ち切りなどができる) ◇三連単の場合は、当然ながら、任意の軸に、特定馬を複数組み込むことができ、
  - 人気順の軸と指定馬の軸を混在して、馬券をくむことができる。
  - 特に、三連単、馬単では大きな機能で、次項で記載する流し投票とも
  - 関係する機能になる。
- ◇候補に含めたくない馬番については、従来通り「消し馬番」として指定することが できる。
- 【 流し投票機能の搭載 】

◎三連単、馬単において、軸に指定した馬番、または人気順馬(複数可能)に対して 紐に指定した指定馬たち、または、人気順馬たちで流し馬券を自動で候補 馬券を選出する。これらの選ばれた流し馬券も各種フィルターによるフィルタリング することもできる。

- PAT投票の指定馬を軸とするマルチ投票に少し類似しているが、このソフトでは、
- そのことに加えて、それが人気順とのマルチでも組めることや、条件設定によって
- さらに絞り込むことができることは、PAT投票にはない大きな特徴であり、優位点でもある。 (例えば、単勝1人気馬、と単勝2人気馬を2頭の軸として流しが組める。

条件設定によってさらに候補馬券を絞ることもできる)

◎IPAT投票の「マルチ投票」との相違点は、

◇IPATでは、三連単では、2頭軸までしか組めず、各馬券に必ず軸2頭が組み込まれて おり、それと紐の数だけの組み合わせとなるが、TABシリーズでは、

何頭でも軸に指定でき、各馬券には、軸の1頭が必ず含まれている形になる。

◇2頭軸の場合 [マルチ投票(IPAT)] A軸→B軸→X紐

[流し投票(TAB)] A軸→X1紐→X2紐、B軸→X1 軸→X2軸 ◇TABユーザー様からの要望の多い方の方式を、今回 組み込んだ。

参考資料

【馬券の三軸の各人気順の和の範囲のみ許可するフィルターの創設】

◎候補馬券を組む人気順の組み合わせで X人気ーY人気ーZ人気 の X、Y、Zの 人気順の和で候補馬券をフィルターリングできる設定。

- ◇仮に、3軸をすべて18頭BOXに指定していても、このフィルターで候補馬券は 絞られることになる。
  - このフィルターとオッズフィルターの設定と併用すれば、かなり自由度が増す。 (従来、例えば、軸に1、2、3人気を指定していたとき、4人気などがきて 苦い思いをしたケースがあったが、多くの人気順を指定していても このフィルターで絞り込みが出来、逃していた人気順組み合わせの万馬券も 捕獲範囲にすることができる。

【候補馬券の選出のとき、フィルター通過をオッズ降順にできる設定の創設】

- ◎従来、オッズフィルターを通過した候補馬券は、指定制限枚数まで、オッズの低い方から 昇順に選び投票するようになっていたが、これを降順に制限枚数まで選び、 投票するように指定することができるようになった。
- 【フィルターを通過した候補馬券を間引いて投票馬券を選出する設定の創設】 ◎これは、賭けであり、お楽しみ設定である。
  - ー応フィルターを通過した候補馬券を昇順(または降順)に並べ、1枚おきに間引いて 投票馬券を選出する機能で、ちょっとした賭けを楽しむことができる。
    - ◇間引くため、投票枚数を通常選ばれる候補枚数の半分にできる、または
       通常の倍程度までオッズフィルターの範囲を広げても投票枚数があまり変わらない。
       ◇「運を五分五分の勝負にかけてみる」というお楽しみ設定。

### 【口座残高を表示しない設定の創設】

- ◎いろいろな事情(!?)で、口座残高を表示しないようにする設定が創設された。 さらに、この機能には重要な動作がある。
  - 過去、ユーザーさんで、本番動作途中でフリーズするケースで多かったのは 「残高取得中」であったことから、この設定をすると、毎回のレースでは 口座残高取得をパスすることになり、フリーズの危険性が減少した。
  - ◇JRAのIPATサイトでは、口座残高の照会は、特にきびいしセキュリティー がかけられているため、ソフトの通信が、ときどき引っかかる確率が 高いものと推測される)

### 機能拡張/変更 設定項目

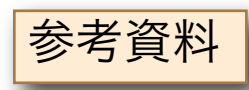

【 三連複、三連単ソフトともにオッズフィルターは4基搭載に 】

◎従来、TABSTは三連複、三連単共用だったため、オッズフィルターは2基づつに なっていたが、新シリーズでは各式別ごとに独立したソフトになったため、TABEX 同様、それぞれ4基搭載に変更された。

#### 【任意の単勝人気順のオッズで投票回避する設定に変更】

◎従来、単勝1番人気のオッズによって投票回避判定していたが、 任意の単勝人気順のオッズで投票の回避判定できるようになった。

【ご利用の式別の任意の人気順のオッズで投票回避する設定を4基搭載】 ◎例えば、三連複の任意の特定人気順のオッズで、投票回避の判定をする。など

【各1~48パターンにユーザー独自の名前を付けれるように】

◎従来、パターンNo.だけだったので、設定の意味を覚えておくのはなかなか 厄介だったので、それぞれのパターンにユーザー独自でメモとして各パターンに 名称を付与することができるようにした。(48パターンそれぞれに別名を) また、これらは従来通り、セットで、別途ファイルとして保存しておくことも できる。

(パターン名称例; 「万馬券捕獲 標準設定」「10万馬券捕獲設定」など)

#### 【メイン画面の収支/口座残高欄を非表示選択】

◎メイン画面の自動運転中に表示される収支欄を、回収率のみの表示とし 口座残高、収支などを都合によって隠したい場合に、表示をしないように 設定できる。(他人に見られたくない場合などに利用)

#### 【どの式別ソフトでも馬単関係のデータも取得】

◎全ソフトとも、出馬表、天候、単勝オッズ、各式別オッズ、全式別成績など、 データ取得では、三連複、三連単、馬連、馬単関係の全データも取得されるようにした。 それに伴い、レーダー画面などにも全式別のオッズが表示されるようにした。

#### 【設定項目拡張による各種変更】

- ◎設定項目拡張、変更に伴って、ユーザーさんに見えないところで多くの変更あり。
  - ◇ソフトが利用する各種DBは拡充改編した。(従来とは互換性なし)
  - ◇メイン画面に表示する設定状況表示のためのステータスバーは拡充、および 字体を大きく見やすくした。
  - ◇設定項目の拡充変更に伴い、各種分析表の内容を拡張。
  - ◇各表示の改良、変更。(例:三連単などの馬券は、X→Y→Zという表示に)
  - ◇その他多くの内部変更、追加。